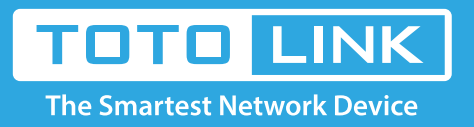

## A2004NS Samba server instal

### How to access A2004NS USB shared U disk video, pictures?

The operation of this document applies to the following models: A2004NS, A5004NS, A6004NS

### **Application:**

A2004NS support file sharing function, the mobile storage devices (such as U disk, mobile hard disk, etc.) connected to the router's USB interface, LAN terminal equipment can access the resources of mobile storage devices, easy file sharing.

# Diagram

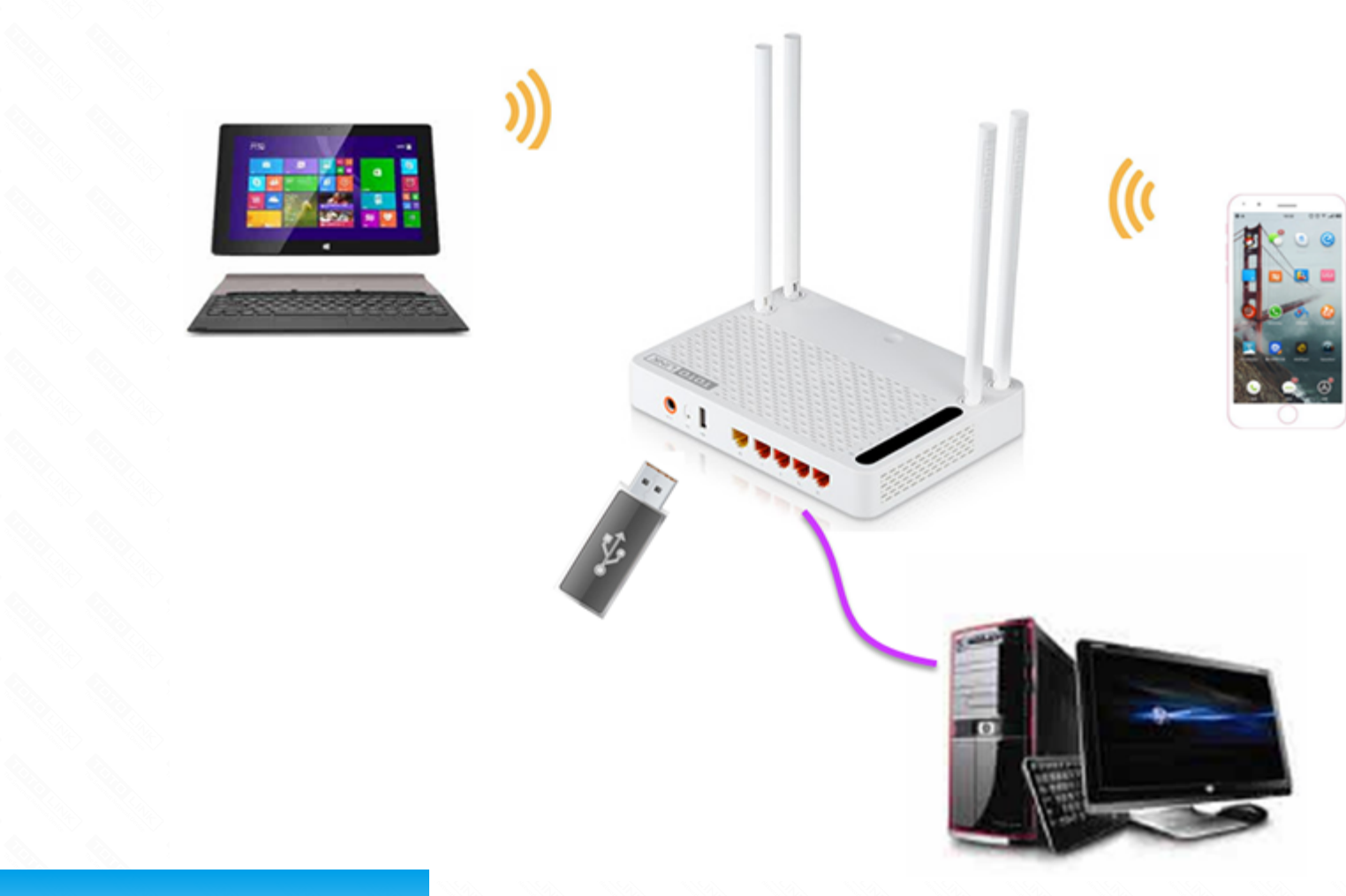

### Set up steps

#### STEP-1: Check if the hard disk has a successful access router

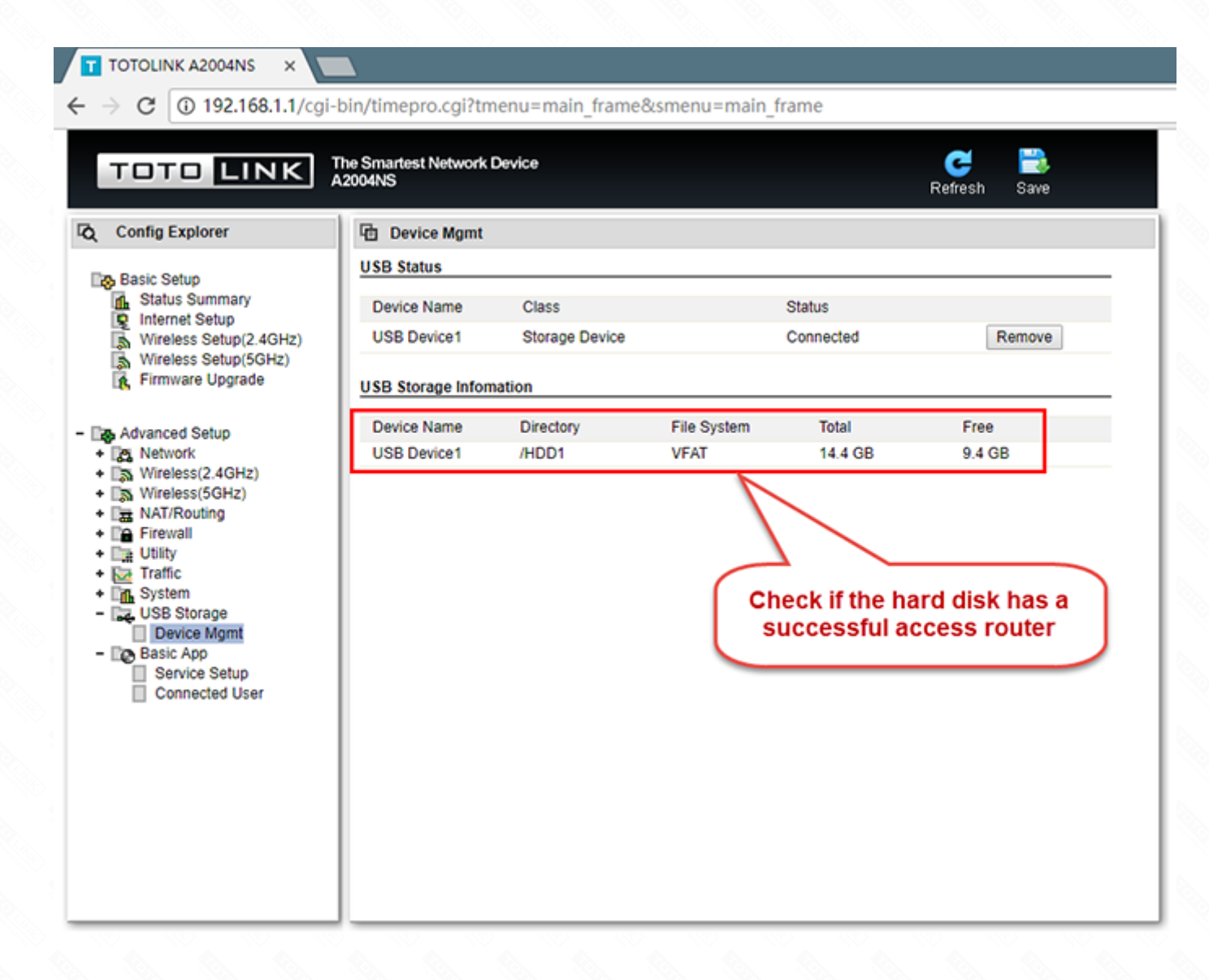

### STEP-2: Samba server build

2-1. Go to the router interface and select Basic App--Service Setup -- Windows File Sharing (SAMBA).

| → C ① 不安全   192.16                                                                                                    | 8.1.1/cgi-bin/timepro             | o.cgi?tmen | u=main_frame&s    | menu=main_frar  | me                                          |           |
|----------------------------------------------------------------------------------------------------|-----------------------------------|------------|-------------------|-----------------|---------------------------------------------|-----------|
| TOTO LINK                                                                                                    | The Smartest Network D<br>A2004NS | evice      |                   |                 | C<br>Refresh                                | 📩<br>Save |
| Config Explorer                                                                                                    | G Service Setup                   |            |                   |                 |                                             |           |
| Basic Setup<br>Status Summary<br>Internet Setup                                                                                                    | FTP Cervice                       |            | Running           | ftp://192.16    | 58.1.1                                      |           |
|                                                                                                    | Windows File Sharing(SAMBA)       |            | Stopped           | 9               |                                             |           |
|                                                                                                    | URL Service                       |            | Stopped           |                 |                                             |           |
| Wireless Setup(2.4GHz)                                                                                                    | Network Printer Server            |            | Stopped(No Printe | r) http://192.1 | http://192.168.1.1:631/printers/TOTOLINK_Pr |           |
| Firmware Upgrade                                                                                                    |                                   |            |                   |                 |                                             |           |
| in the opposed                                                                                                    |                                   |            |                   |                 |                                             |           |
| Advanced Setup                                                                                                    |                                   |            |                   |                 |                                             |           |
| Network                                                                                                    |                                   |            |                   |                 |                                             |           |
| Wireless(2.4GHZ)                                                                                                    |                                   |            |                   |                 |                                             |           |
| + Ta NAT/Routing                                                                                                    |                                   |            |                   |                 |                                             |           |
| <ul> <li>Firewall</li> <li>Utility</li> <li>Traffic</li> <li>System</li> <li>USB Storage</li> <li>Device Mgmt</li> <li>Bocic App</li> <li>Service Setup</li> <li>Connected User</li> </ul> | Windows File Sharing(SAMBA)       |            |                   |                 |                                             |           |
|                                                                                                    | Service                           | Start      | Stop              |                 |                                             |           |
|                                                                                                    | Server Name                       | totolink   |                   | Workgroup Wo    | ORKGROUP                                    |           |
|                                                                                                    |                                   | Property   | User ID           | Passwo          | ord                                         |           |
|                                                                                                    |                                   | OFF        | •                 |                 |                                             | Unhide    |
|                                                                                                    |                                   | OFF        | •                 |                 |                                             | Unhide    |
|                                                                                                    | User Configuration                | OFF        | •                 |                 |                                             | Unhide    |
|                                                                                                    |                                   | OFF        | •                 | '               |                                             | Unhide    |
|                                                                                                    |                                   | OFF        | -                 |                 |                                             | Unbide    |
|                                                                                                    |                                   | OFF        | •                 |                 |                                             | Unhide    |

2-2. Start the server, select Read / Write, enter the user ID and Password. click Apply. The Samba server has been built.

Apply

| TOTOLINK A2004NS ×                                                                                                    |                                                                                                    |                        |                         |                             |  |
|----------------------------------------------------------------------------------------------------|----------------------------------------------------------------------------------------------------|------------------------|-------------------------|-----------------------------|--|
| ← → C ① 不安全   192.168                                                                                                    | .1.1/cgi-bin/timepro.cg                                                                                  | gi?tmenu=main_frame&sn | nenu=main_frame         |                             |  |
| TOTO LINK                                                                                                    | he Smartest Network Devic<br>2004NS                                                                      | e                      | R                       | C 📑<br>efresh Save          |  |
| Config Explorer                                                                                                    | Service Setup                                                                                            |                        |                         |                             |  |
| Em Pasis Satur                                                                                                    | FTP Service                                                                                              | Running                | ftp://192.168.1.1       |                             |  |
| <ul> <li>Basic Setup</li> <li>Status Summary</li> <li>Internet Setup</li> <li>Wireless Setup(2.4GHz)</li> <li>Wireless Setup(5GHz)</li> <li>Firmware Upgrade</li> </ul> Advanced Setup <ul> <li>Network</li> <li>Wireless(2.4GHz)</li> <li>Wireless(5GHz)</li> <li>Mireless(5GHz)</li> <li>Mireless(5GHz)</li> <li>Firewall</li> <li>Utility</li> <li>Traffic</li> <li>System</li> <li>Use Storage</li> </ul> | Windows File Sharing(S                                                                                   | AMBA) Stopped          |                         |                             |  |
|                                                                                                    | URL Service                                                                                              | Stopped                |                         |                             |  |
|                                                                                                    | Network Printer Server                                                                                   | Stopped(No Printer)    | ) http://192.168.1.1:63 | I/printers/TOTOLINK_Printer |  |
|                                                                                                    | Windows File Sharing(SAMBA)<br>Service<br>Service Start Stop<br>Server Name totolink Workgroup WORKGROUP |                        |                         |                             |  |
| Device Mgmt                                                                                                    |                                                                                                    | User ID                | Password                |                             |  |
| - Basic App                                                                                                    | F                                                                                                    | Read/Write v samba     |                         | Unhide                      |  |
| Connected User                                                                                                    | Ļ                                                                                                    |                        |                         | Linhide                     |  |
| -                                                                                                    | User Configuration                                                                                       |                        | 3                       |                             |  |
|                                                                                                    |                                                                                                    |                        | <u> </u>                | Unhide                      |  |
|                                                                                                    | (                                                                                                    | DFF T                  |                         | Unhide                      |  |
|                                                                                                    | (                                                                                                    | DFF T                  |                         | Unhide                      |  |
|                                                                                                    |                                                                                                    |                        |                         | 4 Apply                     |  |

### STEP-3: Access the FTP server from the client, and use the resources inside.

3-1. Open This PC and type **\\ 192.168.1.1** in the input box. And press the Enter key

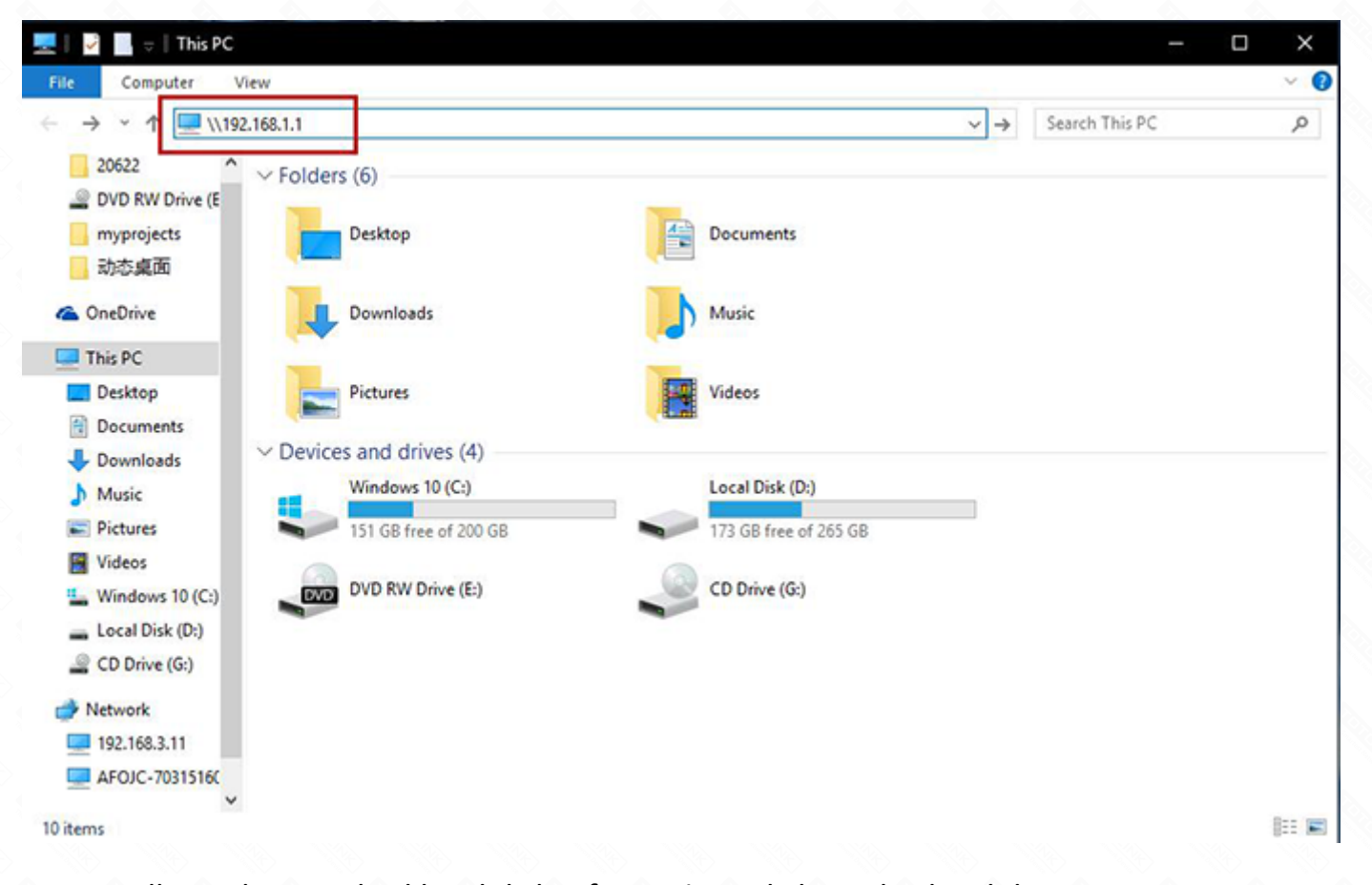

3-2. On this page, you will see the attached hard disk information. Click on this hard drive.

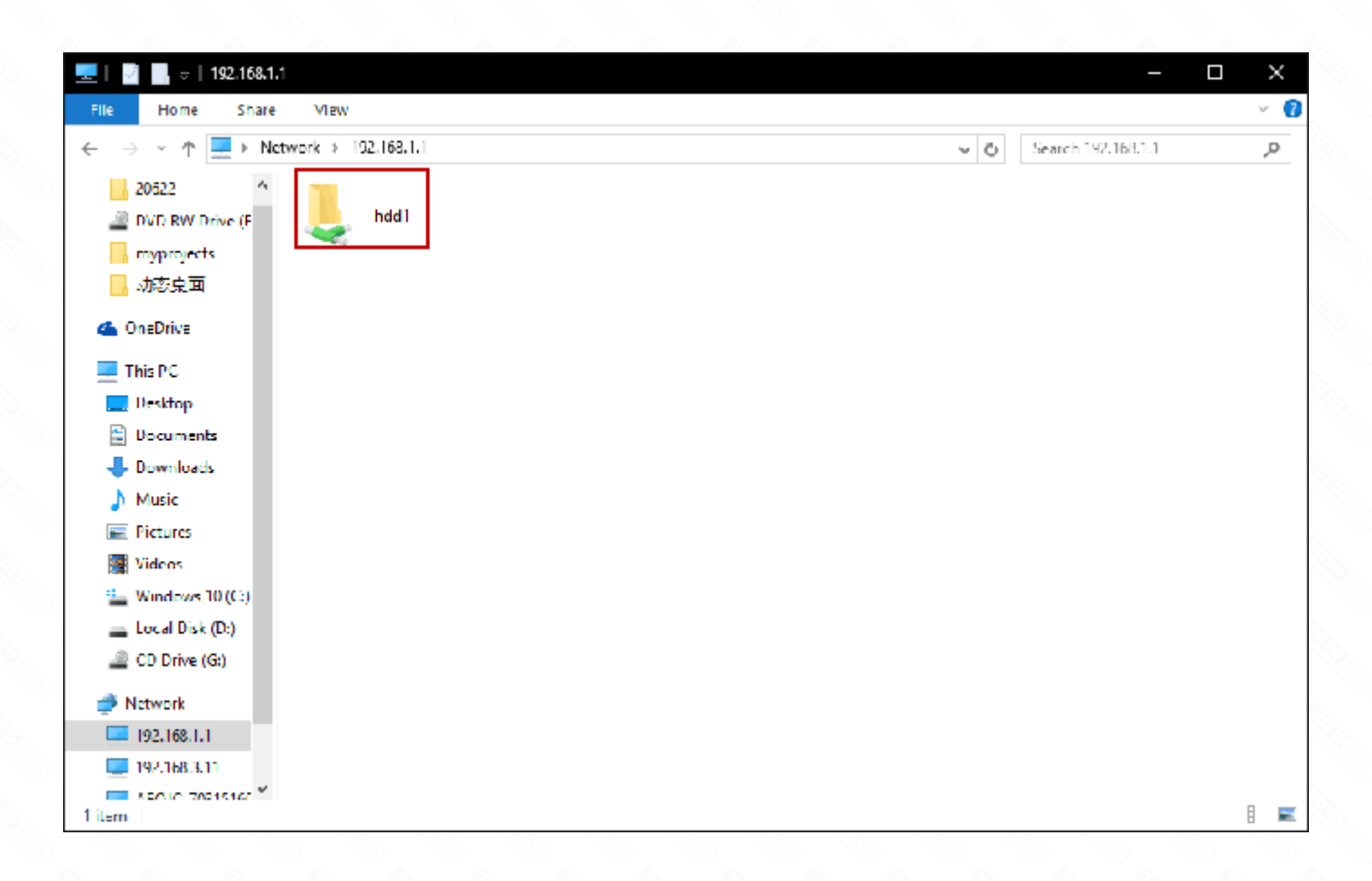

3-3. In this page will pop up a certification box, you need to enter the samba server set up, *user ID* and *Password*. At this point, you can and good friends to share the resources inside the hard disk.

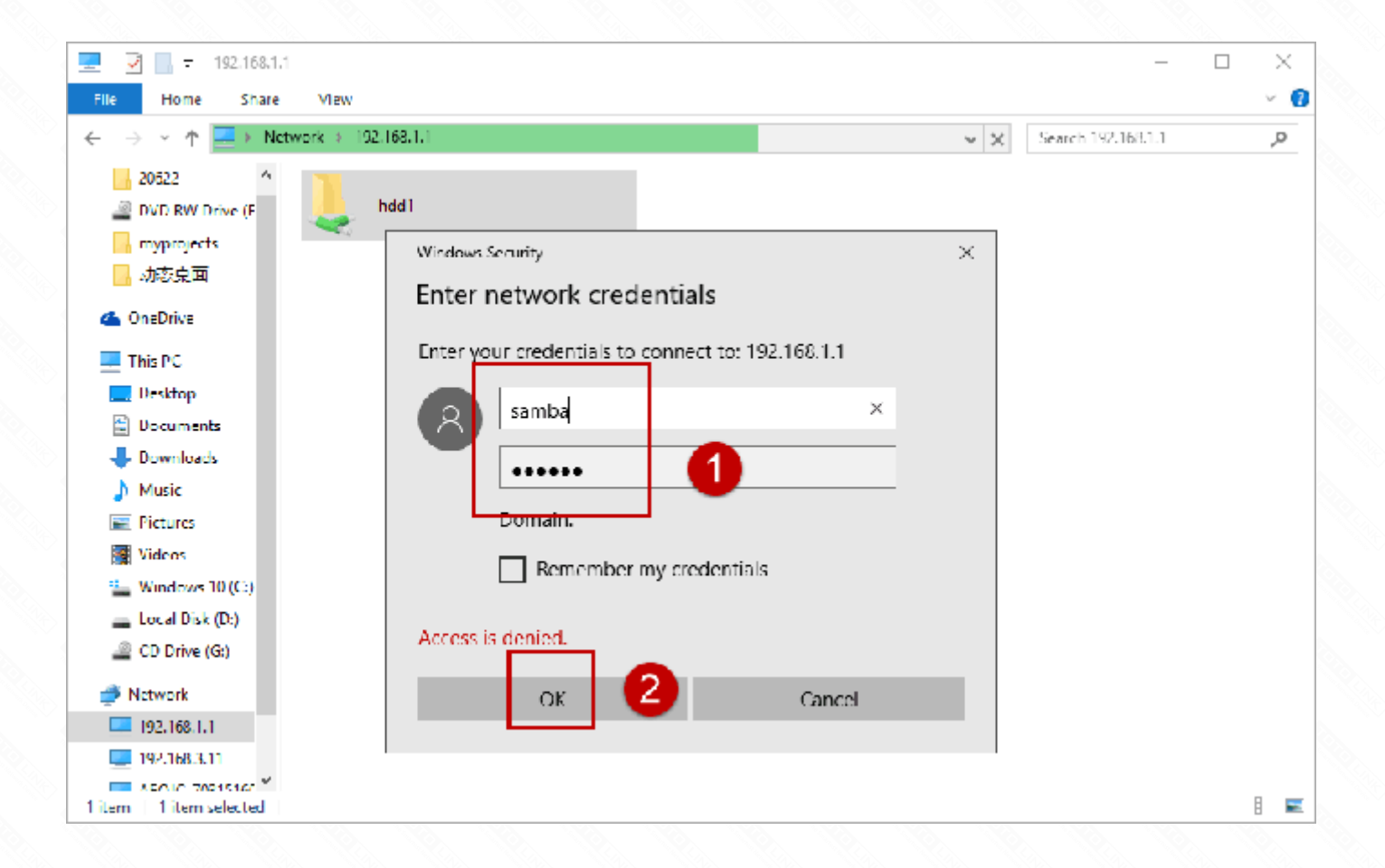